辽宁中医药大学 2020 年面向港澳台研究生招生 网络远程考试考生端所需设备及主要操作流程

### 一、考生参加远程考试所需设备

辽宁中医药大学 2020 年面向港澳台研究生招生考试网 络远程考试选用平台为中国高等教育学生信息网(学信网) "高校招生远程面试系统"(主选平台)和腾讯会议(备用 平台),考试前考生须提前学习、熟悉操作流程。考生以三 机位模式参加初试,以二机位模式参加复试。请提前准备好 远程考试所需的硬件设备并下载安装相关软件,考试前按相 关通知要求进行测试,以保证考试正常进行。

(一) 主机位、二机位硬件要求

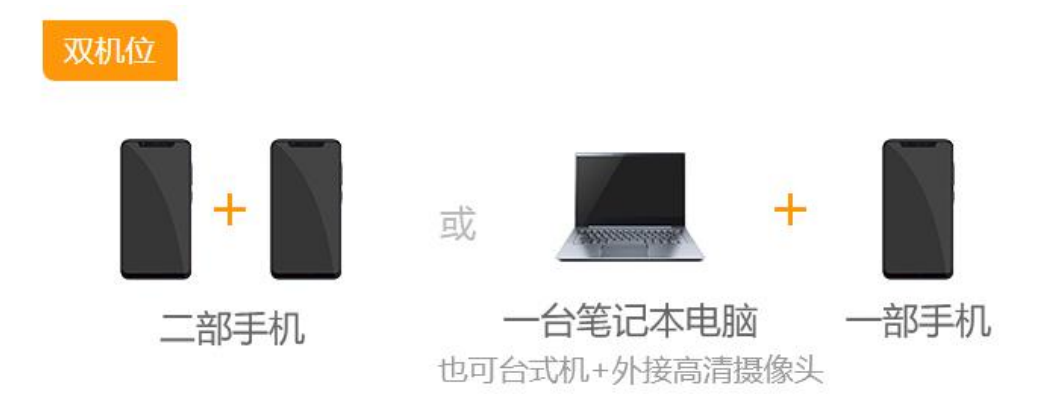

主机位为智能手机或电脑,二机位为智能手机。

# (二) 软件要求

1. 手机设备

(1) 安装最新版学信网 APP, 并保证 APP 已获取摄像头和麦克风权限。

(2) 安装腾讯会议软件。

2. 电脑设备

(1)操作系统要求 win7 以上版本,安装最新 Chrome 浏览器(可同时安装其它浏览器备用)。

(2) 安装腾讯会议软件。

 提前为电脑、手机等设备充电,确保考试期间各个设 备电量充足。

(三) 网络环境

具备有线、无线(Wi-Fi)和畅通的4G网络中的两个以上,保证网络良好能满足考试要求。如使用电脑,建议通过网线接入网络进行面试,并确保摄像头和麦克运行正常。

# 二、考试系统考生端主要操作流程

(一)学信网"高校招生远程面试系统"考生端主要操 作流程

1. 主机位登录

(1)系统登录页面网址: http://bm.chsi.com.cn/ycms/stu/。登录后可查看相关须 知和考生操作手册。

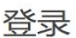

请使用 学信网账号 进行登录

| ▲ 账号                                 |               |
|--------------------------------------|---------------|
| 8 密码                                 |               |
| 登录                                   |               |
| 找回用户名 找回密码 注                         | <del>DD</del> |
| 支持Windows、Mac电脑以及安卓、苹果手机,对于需要双机位的    | 的             |
| 考场,考生第二机位需使用手机。相关系统软件要求如下:           |               |
| (1)Windows和Mac台式机及笔记本:需下载安装最新版Chrome | 刘             |
| 览器(下载: Mac版、 Windows版),其中台式机需提前准备外   | 1             |
| 置摄像头。                                |               |
| (2)安卓手机:需下载安装最新版学信网APP(下载)。建议安装式     | z             |
| 付宝(实人验证用)。                           |               |
| (3)苹果手机:需下载安装最新版学信网APP(下载),安装后请允     | 许             |
| 学信网App使用摄像头、扬声器、存储空间、网络等权限,以保证       |               |
| 正常进行实人验证。建议安装支付宝(实人验证用)。             |               |
| 其他使用信息请详细阅读考生操作手册。                   |               |

(2) 使用学信网账号登录。

(3)登录后按页面提示进行下一步操作,阅读须知后, 选择报考的学校及考试。

(4) 确认准考信息、阅读承诺书并同意。

(5)进入考场后、进行实人验证(系统支持支付宝 APP 和学信网 APP 两种验证方式)。

(6) 等待考试邀请, 接受邀请后开始考试。

2. 二机位登录

使用手机登录学信网 APP,安装后请允许学信网 APP 使用摄像头和扬声器,在主机位进入考场后当页面显示二机位的二维码时,用学信网 APP 扫二维码,开通二机位的摄像头,并把手机摆放在适合考试的角度。

(二) 腾讯会议平台考生端主要操作流程

3

1. 参照腾讯会议官网的软件使用说明操作。

 初试中,腾讯会议作为三机位,用于发送试题。请在 三机位设备上注册用户名:证件号码末四位+姓名+三机位

 复试中,腾讯会议作为备选平台。请在主机位、二机 位设备上分别注册用户名,用户名对应机位命名为:

#### 证件号码末四位+考场名称+主机位

### 证件号码末四位+考场名称+二机位。

"考场名称"可在考试当天登录学信网"高校招生远程 面试系统"后获知,或由工作人员通知。

4.请按与考试环节相应的用户名分别登录腾讯会议,进入考场后,按要求排放设备,并完成人工实人验证。

5. 按考场指令开始考试。